## Содержание

| Настройка параметров дашборда |  | 2 |
|-------------------------------|--|---|
|-------------------------------|--|---|

2/4

У каждого дашборда есть настраиваемые параметры. Чтобы их изменить, нужно у выбранного дашборда в столбце **Действия** выбрать значок карандаша.

Также окно параметров можно вызвать из редактора дашборда, нажав Редактирование свойств в верхнем правом углу.

| DISCARD                     | СОХРАНИТЬ |   |  |  |
|-----------------------------|-----------|---|--|--|
| Редактирование свойств      |           |   |  |  |
| Редактировать CSS           |           |   |  |  |
| Сохранить как               |           |   |  |  |
| Поделиться                  |           | > |  |  |
| Установить действие фильтра |           |   |  |  |
| Интервал обновления         |           |   |  |  |

При нажатии кнопки Редактировать откроется окно. Для опытных пользователей доступно изменение настроек дашборда при

нажатии на кнопку **Дополнительно** в окне настроек.

В настройках дашборда можно задать следующие параметры:

- Заголовок название дашборда, отображаемое в списке графиков и на самом дашборде;
- Читаемый URL ссылка дашборда, оканчивающееся на заданное слово. По умолчанию дашборды доступны по ссылке, оканчивающимся целочисленным идентификатором. Если указать URL, то ссылка будет оканчиваться на него;

База знаний НГТУ НЭТИ - https://kb.nstu.ru/

Свойства дашборда

Дополнительно

2025/08/25 03:19

Например, дашборд был доступен по ссылке .../dashboard/3. После указания URL – new\_dashboard, дашборд станет

дашборд станет доступен еще и по ссылке .../dashboard/new

\_dashboard

## • Владельцы -

пользователи, которые могут изменять дашборд (перезаписывать). Если пользователь не вписан как владелец, он может изменить дашборд, но сохранить его только как новый (не изменяя текущего).

• Цветовая схема – можно указать цветовую палитру, которая будет применена ко всем графикам на дашборде. По умолчанию не задано, каждая диаграмма использует свою цветовую палитру в зависимости от набора данных.

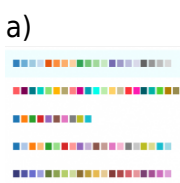

Цветовая схема

.....

..........

б)

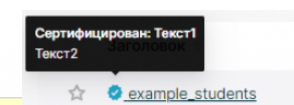

Сертификация

Для того, чтобы задать цвета конкретным столбцам, то нужно зайти в раздел

- **Дополнительн** о и в JSONметаданных прописать соответствующе
- е значение и цвет в атрибуте label\_colors (Рис. Цветовая схема б)).

## • Сертификация -

краткая информация о том, кем был создан/проверен дашборд. В списке дашбордов у названия будет отображаться синяя галочка, а при наведении появится введенная дополнительная информация.

From: https://kb.nstu.ru/ - База знаний НГТУ НЭТИ

Permanent link: https://kb.nstu.ru/superset:work\_in\_superset:dashboards:dashboard\_setting

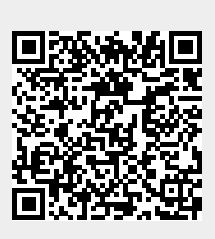

Last update: 2023/08/16 10:24